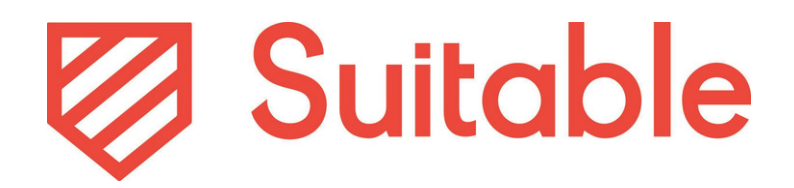

### February 8th, 2025 Release Kit

### Table of Contents

- <u>Summary of Changes</u>
- <u>NACE Form Groups & Introduction of</u>
   <u>Career Readiness tab</u>
- <u>Ability to Resend NACE Observer Forms</u>
- <u>Ability to View Status of NACE Observer</u>
   <u>Assessment for Students</u>
- <u>'Assign Observer' NACE Form for Students</u>
- Updated NACE Ready Observer Workflow
   Slide Deck

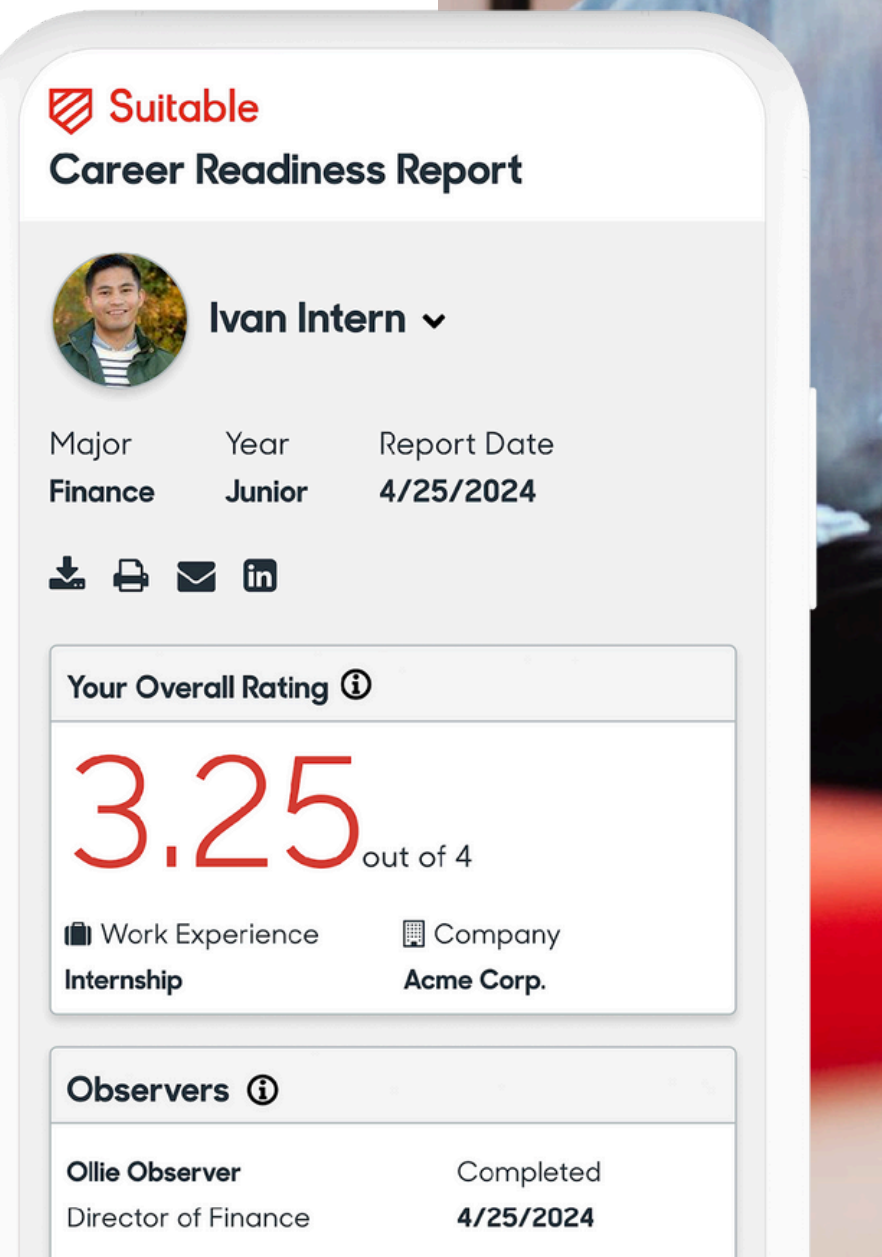

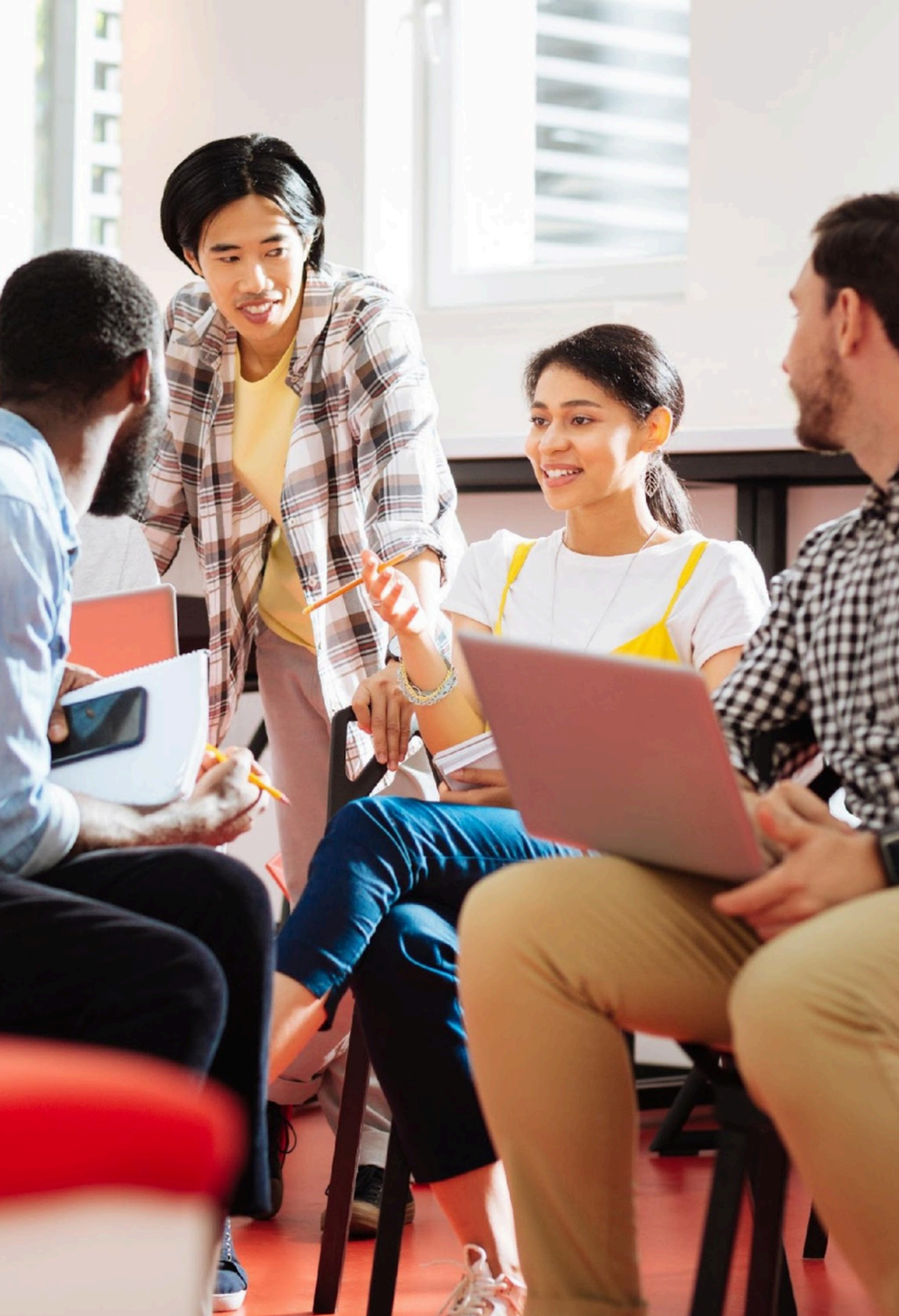

February 8th, 2025 Release Kit

# Summary of Changes

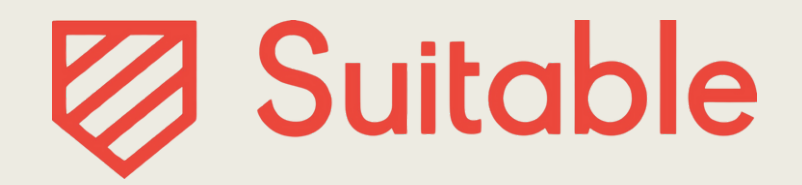

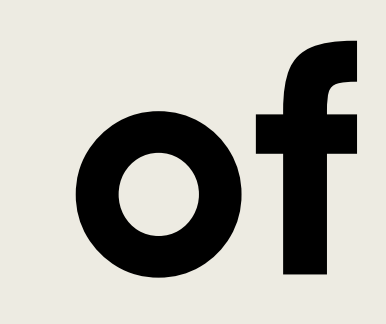

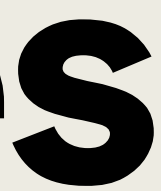

With this release, partners who use NACE Ready are able to create multiple groups for NACE Forms, allowing for custom questions depending on the student group. Partners can now also resend assessment requests to Observers in bulk or individually. Finally, students can view the status of their NACE Observer assessment and add an Observer to complete the NACE Observer assessment. Associated support articles are below:

- NACE Form Groups & Introduction of Career Readiness tab
- <u>Ability to Resend NACE Observer Forms</u>
- <u>Ability to View Status of NACE Observer Assessment for Students</u>
- <u>`Assign Observer' NACE Form for Students</u>

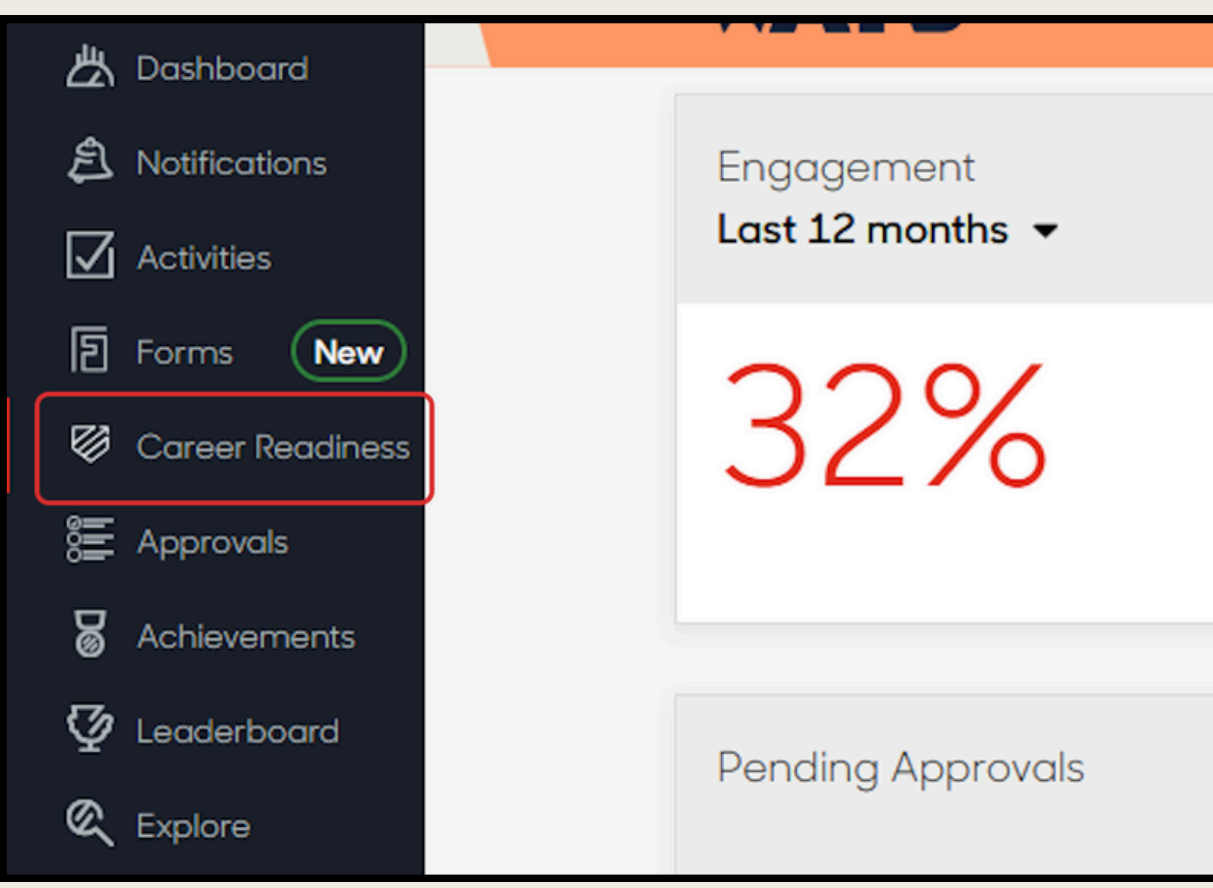

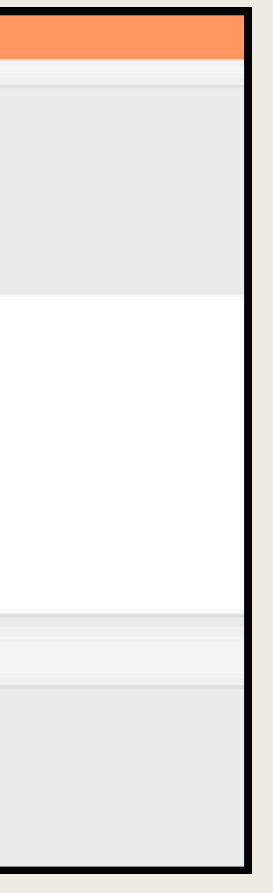

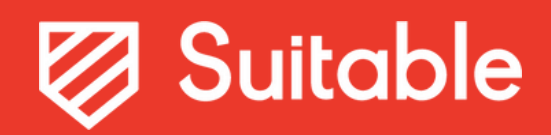

### **NACE Form Groups & Introduction of Career Readiness tab**

- All 4 NACE Forms are now available under the Career Readiness tab in Suitable.
- NACE Forms are grouped together, allowing Form customization to certain student groups
- Form Groups can be renamed, archived, or deleted.

|                     |                   |                                                                              | -                          |
|---------------------|-------------------|------------------------------------------------------------------------------|----------------------------|
| Dashboara           |                   |                                                                              | Career Readiness           |
| \land Notifications | Engagement        | 臣 Profile<br>出 Dashboard                                                     | Career Readiness Str       |
| Activities          | Last 12 months 👻  | <ul> <li>▲ Notifications</li> <li>✓ Activities</li> <li>④ Forms</li> </ul>   | Dote Created L             |
| Forms New           | 2201              | Career Readiness                                                             | Career Readiness           |
| 🖾 Career Readiness  | 32%               | <ul> <li>♂ Achievements</li> <li>⑦ Leaderboard</li> <li>◎ Explore</li> </ul> | Date Created 1<br>02/06/25 |
| SE Approvals        |                   | <b>යියි</b> Organizations<br>① Resources                                     | Date Created               |
| Achievements        |                   | Platform Admin<br>Suitable U, Suitable Ready                                 | Career Readiness           |
| Leaderboard         | Pending Approvals | JOCELYN JAIME-CASTRO +                                                       | Date Created 02/06/25      |
| 🔍 Explore           |                   | Admin                                                                        | Career Readiness St        |

### diness tab in Suitable. Ization to certain student groups

|                   | Q Sea                                                                                                    | rch                                                                                                    |                                                                                                    | 0                                                                                                    |
|-------------------|----------------------------------------------------------------------------------------------------|----------------------------------------------------------------------------------------------------|----------------------------------------------------------------------------------------------------|----------------------------------------------------------------------------------------------------|
| ment - 0006 (cop  | y)                                                                                                    |                                                                                                    |                                                                                                    |                                                                                                    |
|                   |                                                                                                    |                                                                                                    |                                                                                                    | *<br>*                                                                                                    |
| Published At      | Archived At                                                                                                    | Audience Type                                                                                                    | Public Access                                                                                                    | Created by                                                                                                    |
| N/A               | N/A                                                                                                    | Pathway                                                                                                    | Private                                                                                                    | Josh Test                                                                                                    |
| emographic Survey |                                                                                                    |                                                                                                    |                                                                                                    | :                                                                                                    |
| Published At      | Archived At                                                                                                    | Audience Type                                                                                                    | Public Access                                                                                                    | Created by                                                                                                    |
| N/A               | N/A                                                                                                    | Pathway                                                                                                    | Private                                                                                                    | Josh Test                                                                                                    |
| ssment            |                                                                                                    |                                                                                                    |                                                                                                    | :                                                                                                    |
| Published At      | Archived At                                                                                                    | Audience Type                                                                                                    | Public Access                                                                                                    | Created by                                                                                                    |
| 02/06/25          | N/A                                                                                                    | Pathway                                                                                                    | Private                                                                                                    | Josh Test                                                                                                    |
| ment - 0006       |                                                                                                    |                                                                                                    |                                                                                                    | :                                                                                                    |
| Published At      | Archived At                                                                                                    | Audience Type                                                                                                    | Public Access                                                                                                    | Created by                                                                                                    |
|                   |                                                                                                    | Bathway                                                                                                    | Private                                                                                                    | Josh Test                                                                                                    |
|                   | ment - 0006 (cop<br>Published At<br>N/A<br>vemographic Survey<br>Published At<br>N/A<br>ssment<br>Published At<br>02/06/25<br>ment - 0006 | Published At       Archived At         N/A       N/A         Published At       Archived At         N/A       N/A         Published At       Archived At         N/A       N/A         Published At       Archived At         N/A       N/A         ssment       Published At         Published At       Archived At         02/06/25       N/A         ment - 0006       Archived At | Published At       Archived At       Audience Type         N/A       N/A       Pathway         Published At       Archived At       Audience Type         Published At       Archived At       Audience Type         Published At       Archived At       Audience Type         Published At       Archived At       Audience Type         N/A       N/A       Pathway         ssment       Published At       Audience Type         02/06/25       N/A       Pathway         ment - 0006       Archived At       Audience Type | Published At       Archived At       Audience Type       Public Access         N/A       N/A       Pathway       Private         emographic Survey       Published At       Audience Type       Public Access         Published At       Archived At       Audience Type       Public Access         Published At       Archived At       Audience Type       Public Access         sment       Published At       Archived At       Audience Type       Public Access         published At       Archived At       Audience Type       Public Access         sment       Published At       Archived At       Audience Type       Public Access         published At       Archived At       Audience Type       Public Access         ment - 0006       Pathway       Private       Private |

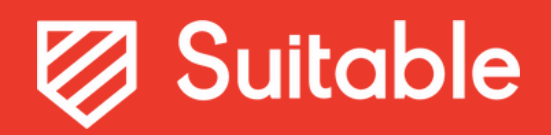

## **Ability to Resend NACE Observer Forms**

1. You can now resend Observer Requests for the NACE Observer Form in 2 ways: bulk or individually.

In Bulk

- Filter for Status = Sent
- Click the link Bulk options from filtered users; Send Reminders
- Make sure you have the right population of Observers to send the reminder to, then click

Individually

- Filter for Status = Sent
- resend

| 'Send Links'                         |                                  |
|--------------------------------------|----------------------------------|
|                                      | Sent Date: 01/30<br>Status: Sent |
| ▲ Bulk options from filtered users ∨ | Sent Date: 01/30<br>Status: Sent |
| Sent Date: 01/30/25 Sent Sent        | Sont Date: 01/20                 |

• Locate the Observer request that you want to

### • Click three dots, then 'Resend Email'

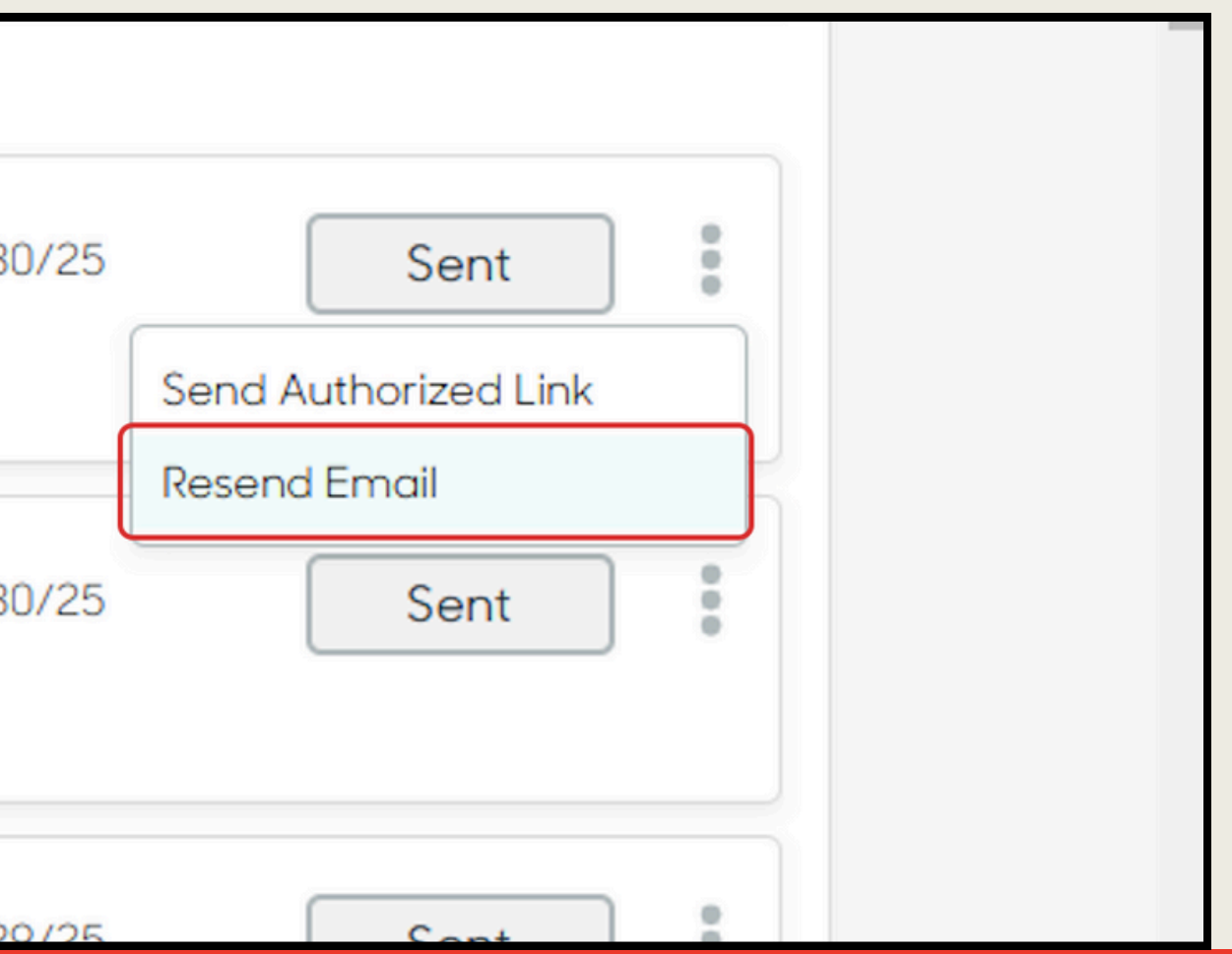

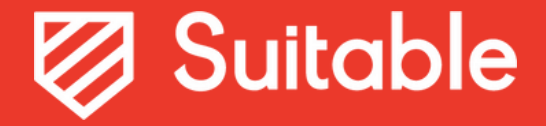

### **Ability to View Status of NACE Observer Assessment for Students**

- Students can now view the status of their NACE Observer Assessment after sending the assessment to an Observer.
  - Note that students cannot see the response for this Form, only if it has been Sent or Completed.

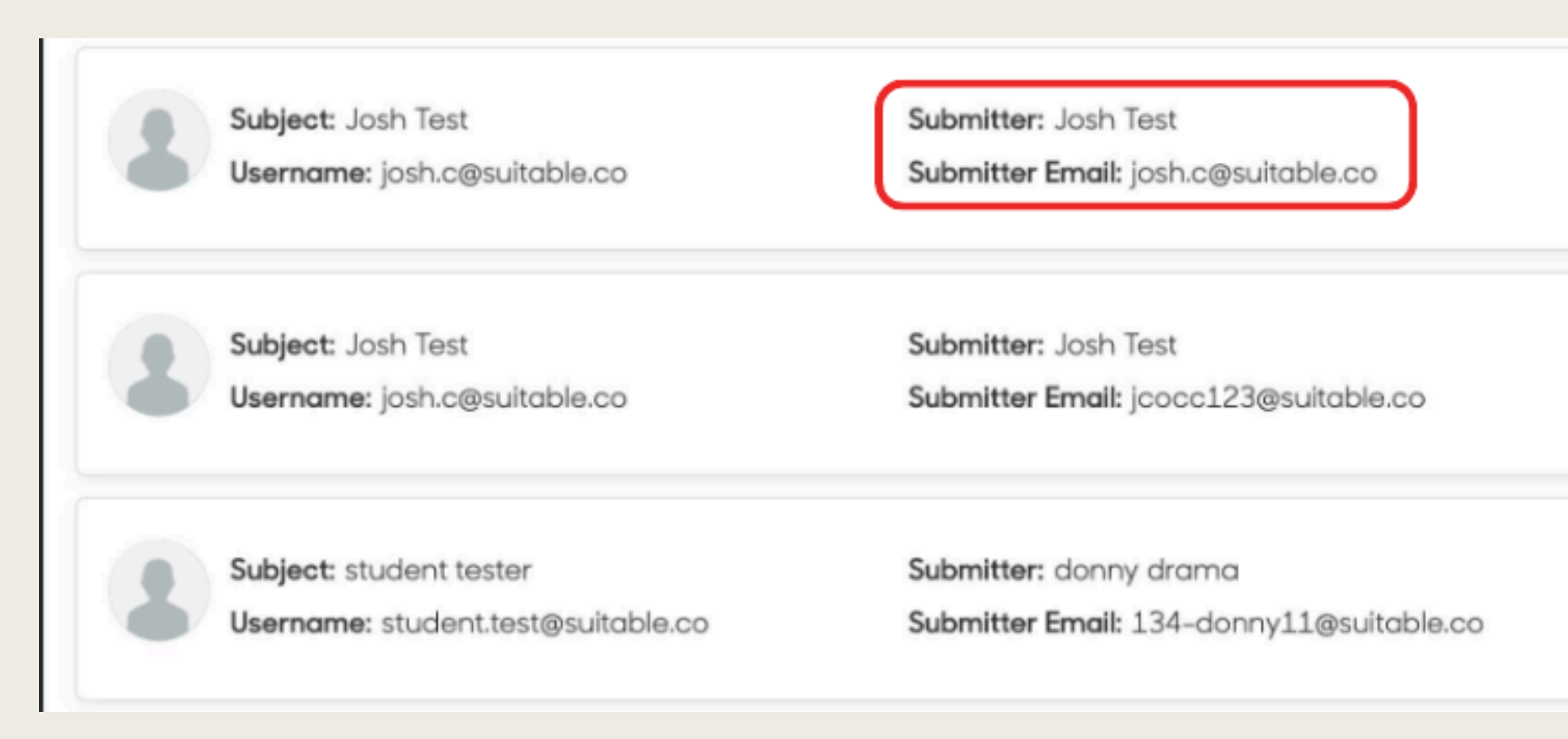

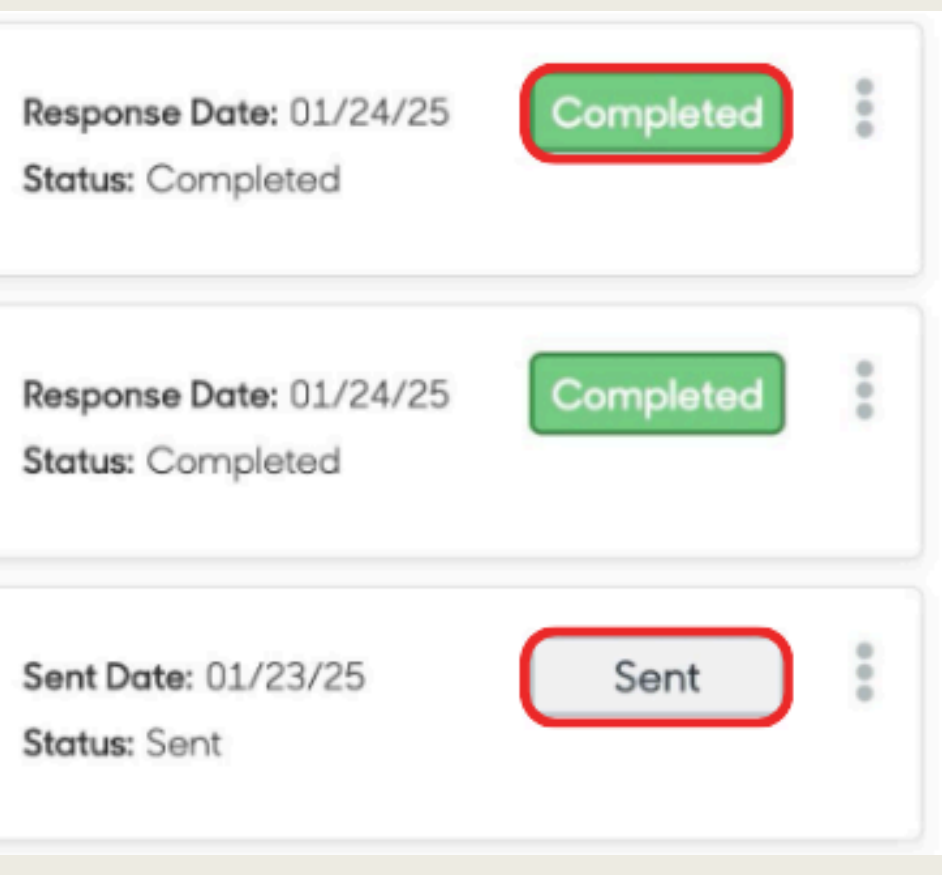

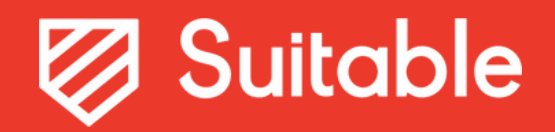

### <u>'Assign Observer' NACE Form for Students</u>

• Students can now add Observers to the NACE Observer Assessment via Activity or Direct Link.

| ew   | Dashboards   Competencies   Types           |    | Please fill out form*                                                                                                    |
|------|---------------------------------------------|----|----------------------------------------------------------------------------------------------------|
| s    | Levels                                      |    | Career Readiness – Assign Observer<br>Please fill out this form to assign an observer to provide you with a Career Readiness Assessment.                                                                                                    |
|      | Upcoming All Shared Pending Approval My Red |    | Observer's First Name Alec                                                                                                    |
| 5    | Level 1 AE                                  |    | Observer's Last Name                                                                                                    |
|      | Added by 💮 Requires Form Submission         | ¥. | Vour answer here.  Provide answer here.  Require Require Requi |
| EGE, |                                             |    | Enter valid email address                                                                                                    |

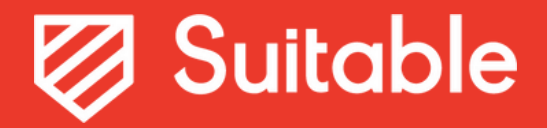

February 7th, 2025 Release Kit

# Updated NACE Ready Observer Workflow Slide Deck

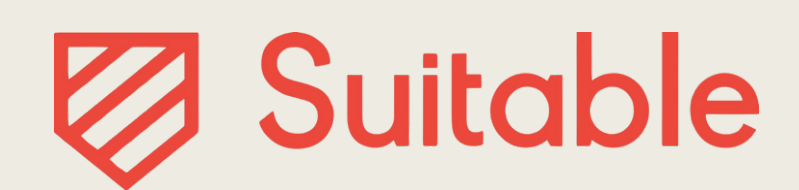

NACE Ready: The Career Readiness Report

## **Observer Workflow**

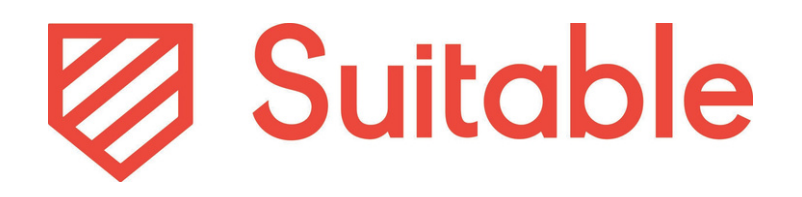

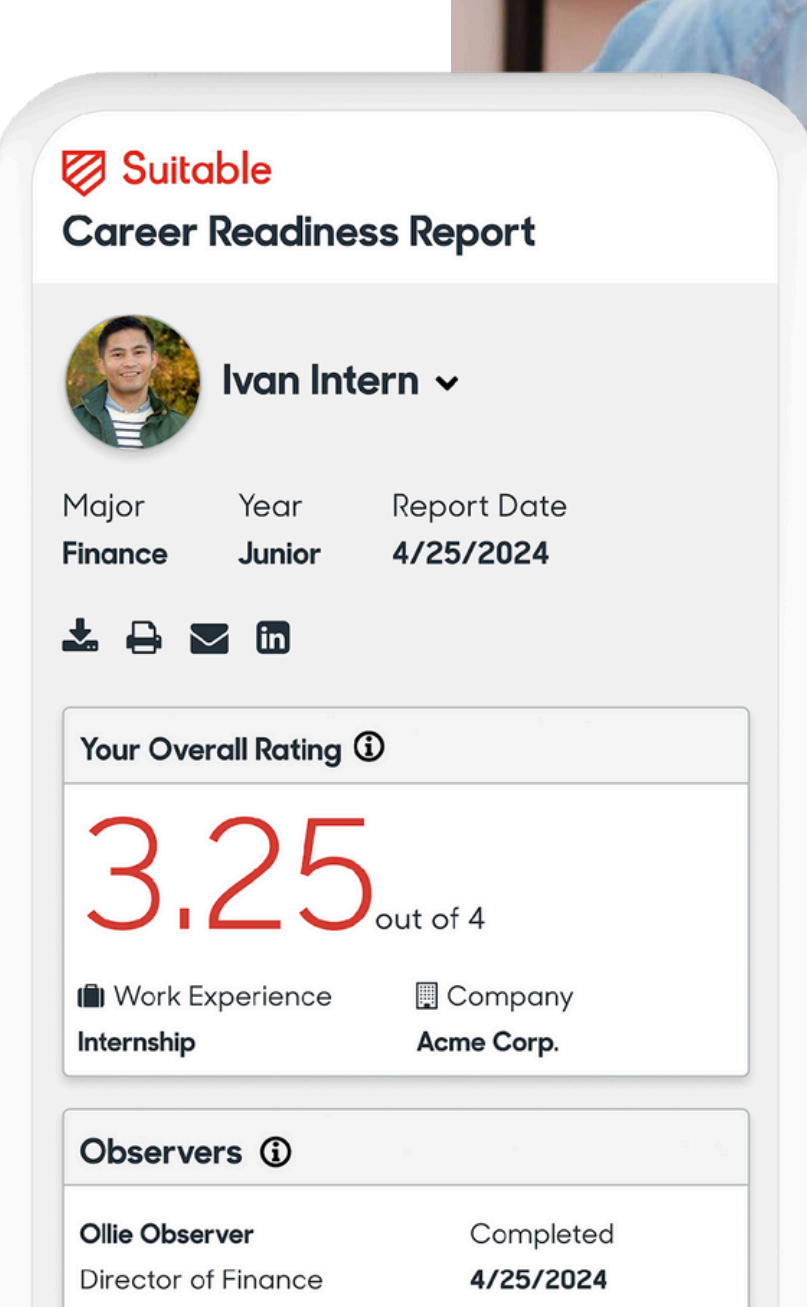

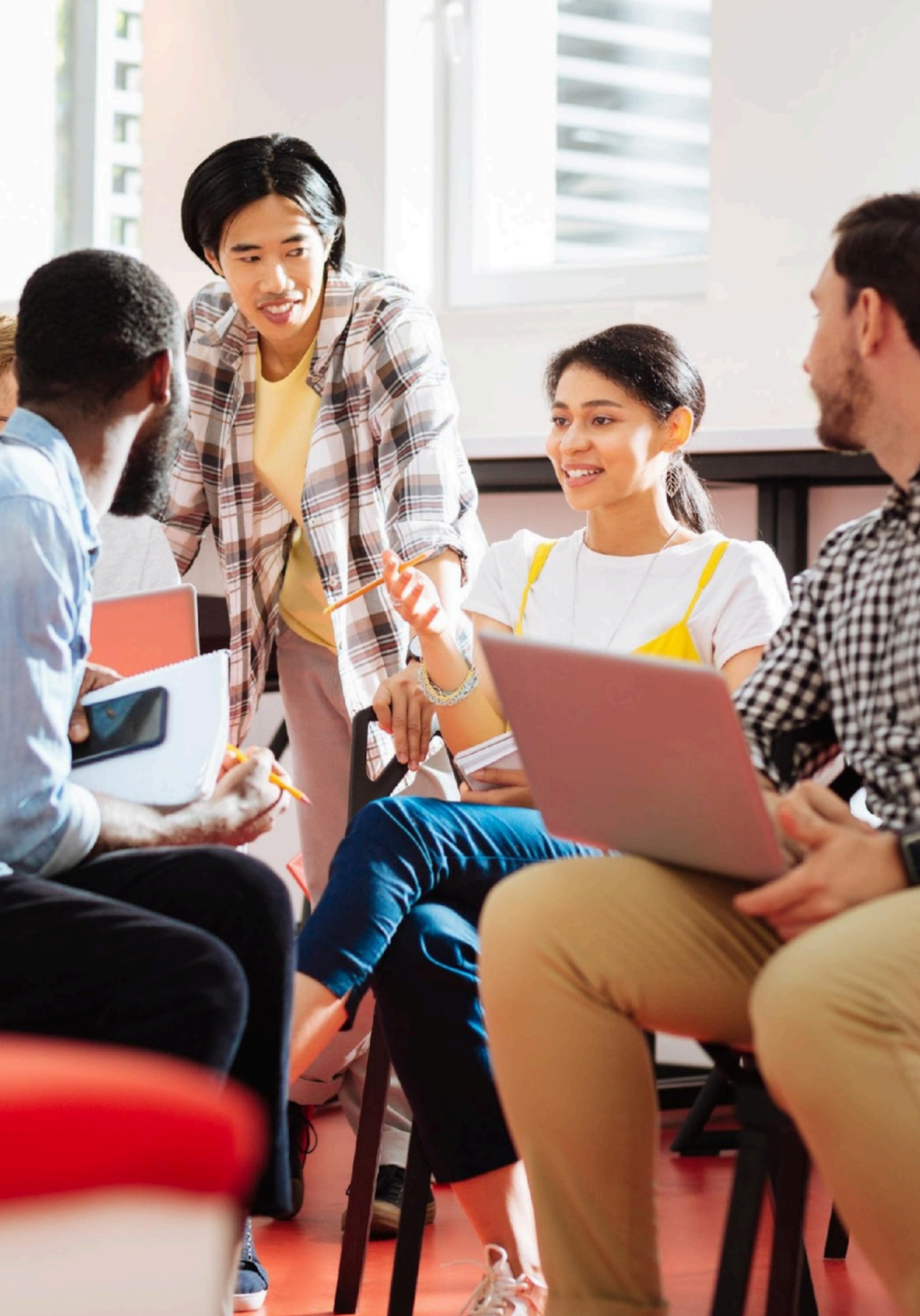

# Step 1a - Upload Respondents (Observer) Information

### Find your Observer form

- 1. Click the menu (ellipsis)
- 2. Click View Responses
- 3. From here, you can Add **Respondents** and view statuses for previously uploaded respondents

| Reddiness Observer Assessment |                          |
|-------------------------------|--------------------------|
| Last Updated                  | Published /              |
| 12/03/24                      | 12/03/24                 |
|                               | Last Updated<br>12/03/24 |

| Responses & Collection                        |
|-----------------------------------------------|
| Export these form responses as an Excel XLSX. |
|                                               |
| Q Search for a user's name or email           |
| Status                                        |
| Response/Sent Date 🔺                          |
|                                               |
| 0 Responses                                   |

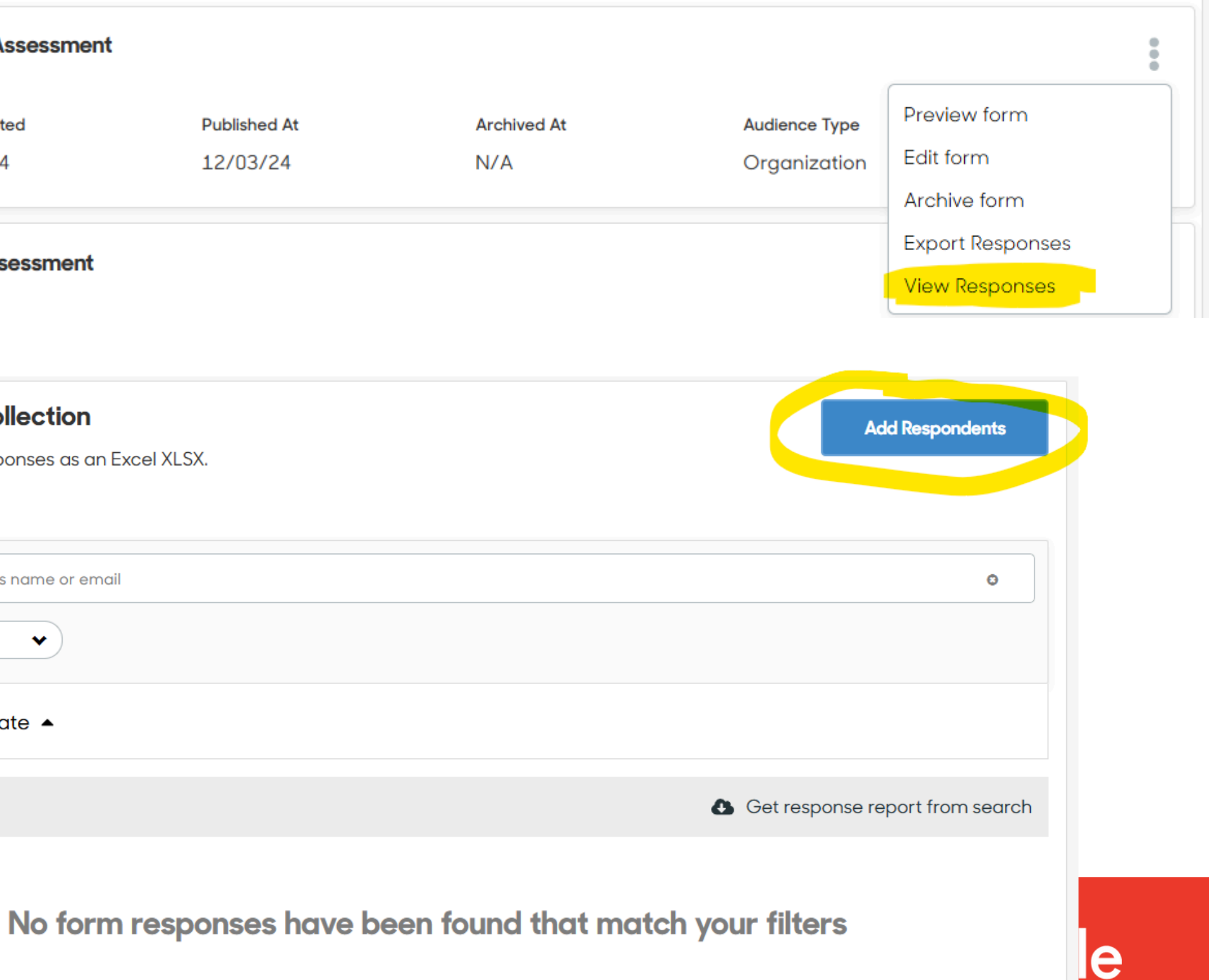

## Step 1b - Student Assigns Observer via Activity

You can add the 'Assign Observer' form to an activity for the student to complete.

Note that students cannot complete this form unless the direct link is sent or it is added to an activity.

| Please fill out form*                                                                              |  |
|----------------------------------------------------------------------------------------------------|--|
| Career Readiness - Assign Observer                                                                 |  |
| Please fill out this form to assign an observer to provide you with a Career Readiness Assessment. |  |
| Observer's First Name                                                                              |  |
| Alec                                                                                               |  |
| Observer's Last Name                                                                               |  |
| Your answer here.                                                                                  |  |
|                                                                                                    |  |
| Observer's Email Address                                                                           |  |
| Enter valid email address                                                                          |  |

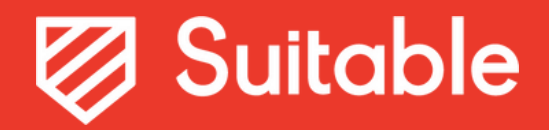

# Step 2 - Observer Receives Email Notification

The observer will receive the following email with subject line "Action Required: STUDENT NAME Has Requested Your Feedback"

|                                       | 1                                                                                                    | 1 of 13,392 <                  |
|---------------------------------------|----------------------------------------------------------------------------------------------------|--------------------------------|
| Action Required: Albert Wily Has Requ | ested Your Feedback Indox x                                                                                           | 8 C                            |
| Suitable<br>to me •                   |                                                                                                    | 10:55 AM (0 minutes ago) 📩 🕤 🗄 |
|                                       |                                                                                                    |                                |
|                                       | Albert Wily at University of Pittsburgh has requested your feedback.                                                  |                                |
|                                       | Hi Artie Bucco,<br>Please follow the link to complete the assessment as soon as possible.<br>Complete Assessment Here |                                |
|                                       | Copyright $\otimes$ 2024 Suitable. All Rights Reserved.   Privacy Policy   Terms of Service                           |                                |
| ← Reply → Forward                     |                                                                                                    |                                |
|                                       |                                                                                                    |                                |

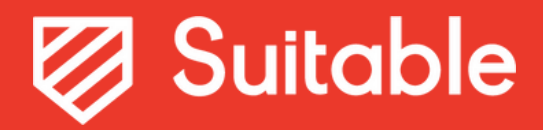

### Step 3 - Observer Takes the Assessment

### Career Readiness Observer Assessn

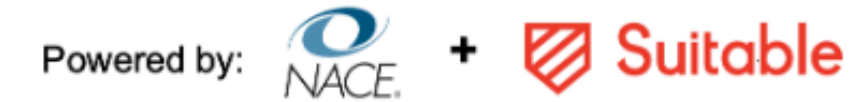

### Career Readiness Observer Assessment

### Instructions

This rubric is intended to assess student proficiency in Career & Self-development. To use the rubric, review the comp behaviors, then select the score that corresponds to your observations of the student.

1. Emerging Knowledge: The student has an emerging awareness of the behavior, its importance, and related concept

- 2. Understanding: The student expresses or shows an understanding of the behavior and related concepts.
- 3. Early Application: The student sometimes applies the behavior.

4. Advanced Application: The behavior is consistent and integrated into the student's workplace behaviors.

Use the N/O column when the dimension is Not Observed and/or you do not have enough information to assess. Con disabilities and neurodiverse needs and provide reasonable accommodations as appropriate.

### Observer Disclaimer

Please note: You are responding as an individual who observed an individual and not as a representative of any compo

### Check the box below to consent

l, consent.

| nent                   |           |
|------------------------|-----------|
|                        |           |
|                        |           |
|                        |           |
|                        |           |
| petency definition and |           |
| ts.                    |           |
|                        |           |
| nsider students with   |           |
|                        |           |
|                        | Required* |
| any or organization.   |           |
|                        |           |
|                        |           |

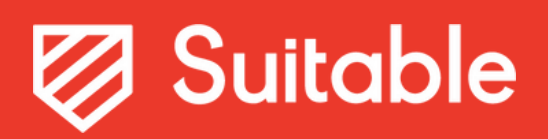

# Step 4a - Administrators can view & monitor observer completions

| esponses & Collection                      |                                        |                         | Add Respondents      |  |
|--------------------------------------------|----------------------------------------|-------------------------|----------------------|--|
| ort these form responses as an Excel XLSX. |                                        |                         |                      |  |
| Q Search for a user's name or email        |                                        |                         | •                    |  |
| Status                                     |                                        |                         |                      |  |
| Response/Sent Date 🔺                       |                                        |                         |                      |  |
|                                            |                                        |                         |                      |  |
| esponses                                   |                                        | Get response            | e report from search |  |
| Subject: Johnny Appleseed                  | Submitter: Angela Hersch               | Sent Date: 12/03/24     | Sent                 |  |
| Username: student.suitable.9@suitable.co   | Submitter Email: angela@suitable.co    | Status: Sent            |                      |  |
| Subject: Test Test                         | Submitter: Jocelyn Jaime-Castro        | Response Date: 12/03/24 | Completed            |  |
| Username: student.test@suitable.co         | Submitter Email: jocelynjc@suitable.co | Status: Completed       |                      |  |
|                                            |                                        |                         |                      |  |

# Step 4b - Administrators can re-send reminders

### In Bulk

- Filter for **Status = Sent**
- Click the link **Bulk options from filtered users**; **Send Reminders**
- Make sure you have the right population of Observers to send the reminder to, then click 'Send Links'

|                                      | Sent Date: 01/3<br>Status: Sent |
|--------------------------------------|---------------------------------|
| ▲ Bulk options from filtered users ∨ | Sent Date: 01/3<br>Status: Sent |
| Sent Date: 01/30/25 Sent Sent        | Sont Date: 01/2                 |

One at a Time

- Filter for Status = Sent
- resend

• Locate the Observer request that you want to

### • Click three dots, then 'Resend Email'

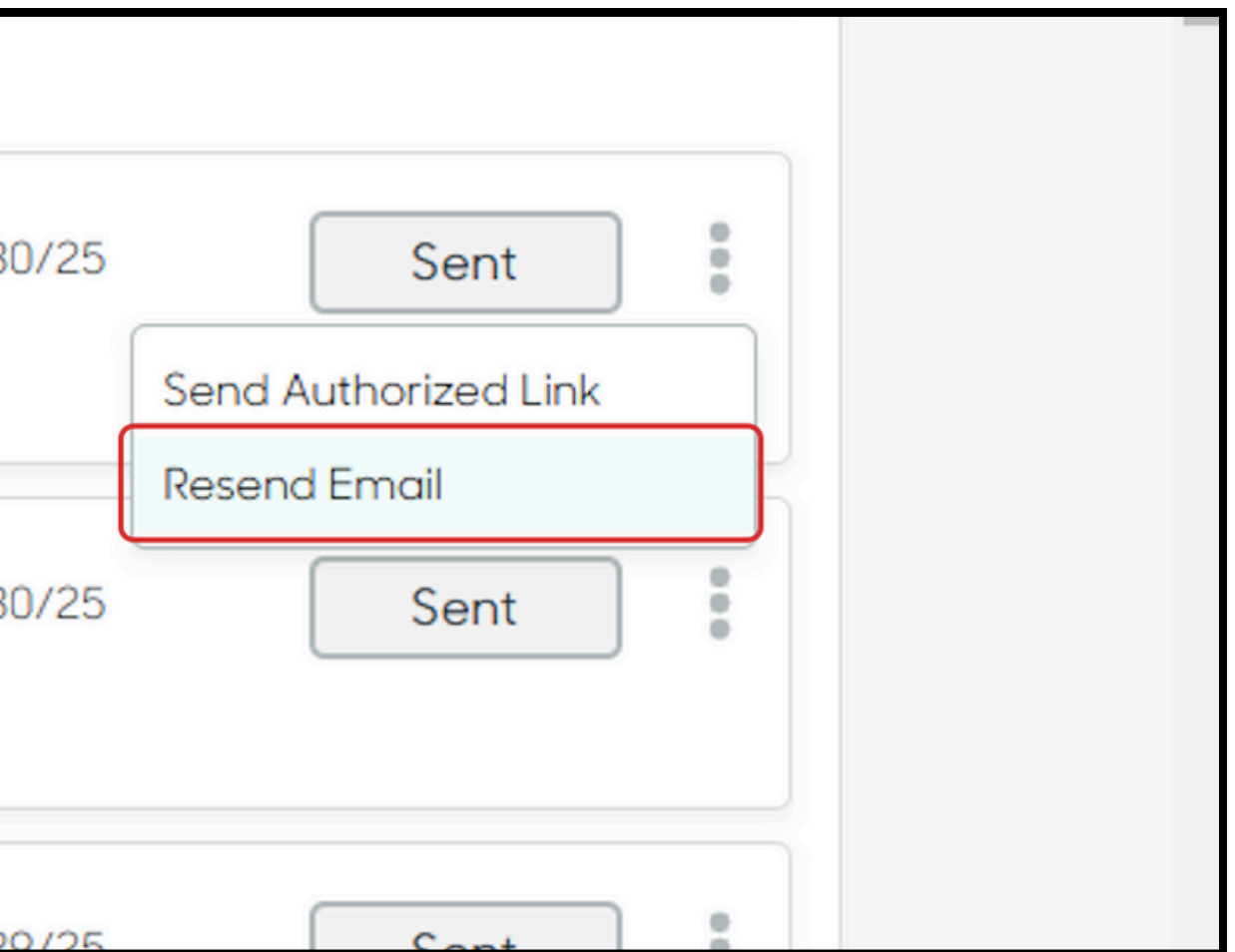

# Step 4b - Administrators can send unique link to survey

- Filter for **Status = Sent** (not completed)
- Click the three dots, then **Send Authorized Link**
- Copy the link and send directly to the Observer. Do not send to anyone else, as this link can be used by anyone.

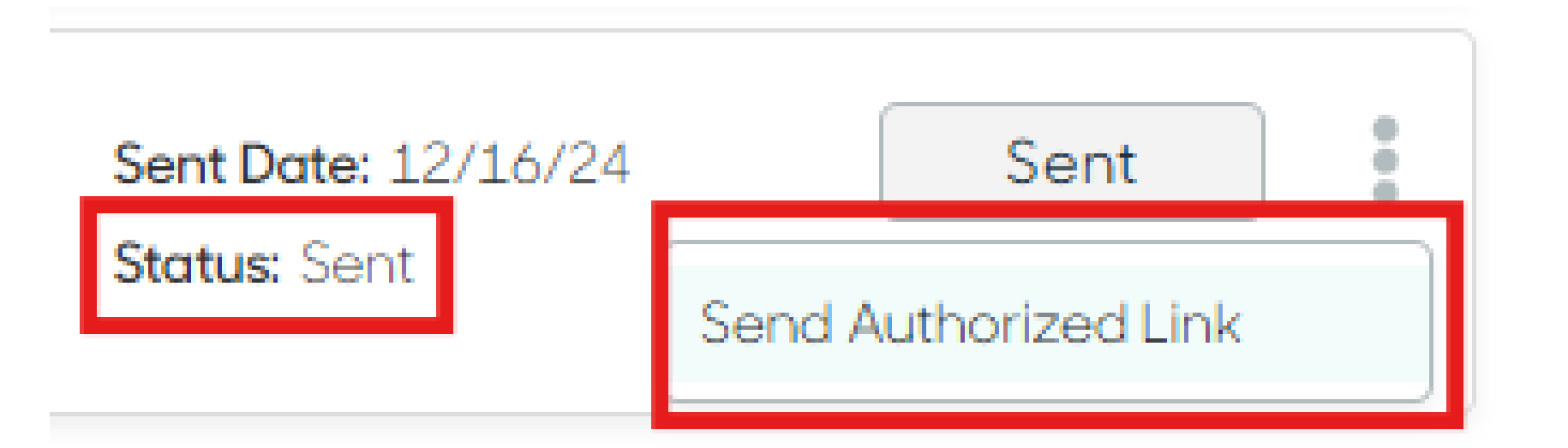

## Step 5 - Administrators will have access to pull the observer data

- Only administrators will be able to see the observer responses and feedback at this time
  - Students can see if the assessment has been completed, but they cannot see the response. • (Based on Task Force feedback since we cannot hide any specific question responses from the student yet)
- Proposed workflow if you want to share the feedback with the student:
  - Export Responses for the Observer form
  - Delete any custom question/response data that you do not want to share with the student
  - Use a mail merge to send the feedback to the student

| xport these form responses as an Excel XLSX.     |                                 |                                                         |
|--------------------------------------------------|---------------------------------|---------------------------------------------------------|
|                                                  |                                 |                                                         |
| Q Search for a user's name or email              |                                 | 0                                                       |
| Status 👻                                         |                                 |                                                         |
|                                                  |                                 |                                                         |
| Response/Sent Date 🔺                             |                                 |                                                         |
| Response/Sent Date 🔺                             |                                 | Get response report from search                         |
| Response/Sent Date   Responses                   |                                 | Get response report from search                         |
| Response/Sent Date  Responses Subject: Test Test | Submitter: Jocelyn Jaime-Castro | Get response report from search Response Date: 12/03/24 |